# **GC-ALPINE RIDGE**

## Installation Guide/安裝指南

12WE6-ALPINER-10AR

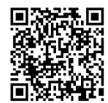

## **Product Specification**

| Chip                           | • | Intel <sup>®</sup> DSL6540 Thunderbolt <sup>™</sup> 3 Controller                                                                                                    |
|--------------------------------|---|----------------------------------------------------------------------------------------------------|
| Connectors •<br>•              |   | 2 x Thunderbolt <sup>w</sup> 3 ports (Thunderbolt <sup>w</sup> 3 Port 1/Thunderbolt <sup>w</sup> 3 Port<br>2), supporting up to 40 Gbps bandwidth and a maximum display<br>resolution of 4096x2304@60 Hz<br>* Actual resolutions supported are dependent on the graphics card<br>being used.                                                                                                    |
|                                |   | <ul> <li>1 x HDMI port, supporting a maximum resolution of 4096x2160@24 Hz</li> <li>* Support for HDMI 1.4 version.</li> <li>2 x Mini-DisplayPort In ports (DP IN 1/DP IN 2)</li> <li>* When both of the DP IN 1 and DP IN 2 connectors are connected to graphics cards, you can choose two of the HDMI connector, Thunderbolt<sup>w</sup> 3 connector 1, and Thunderbolt<sup>w</sup> 3 connector 2 to use.</li> <li>1 x 5-pin 11 beader, connecting to the motherboard THB. C beader</li> </ul> |
|                                |   | by the included THB_C header cable                                                                                                    |
| Interface                      | • | PCle 3.0 interface (PCle x4)                                                                                                    |
| Data Transfer<br>Rate          | • | 40 Gbps Bi-directional per port                                                                                                    |
| Supported<br>Operating Systems | • | Support for Windows 10/8.1 (64-bit)/Windows 7 (32-bit/64-bit)                                                                                                    |
| Compatible<br>Motherboards     | • | Go to GIGABYTE's website for the latest motherboard support list.                                                                                                    |

## Installing the GIGABYTE GC-ALPINE RIDGE Add-in Card

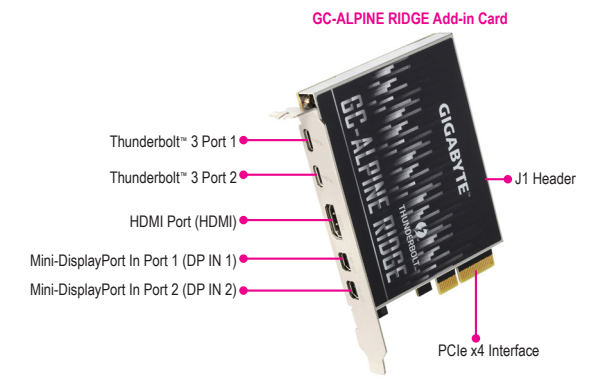

Mini-DisplayPort Cable x 2

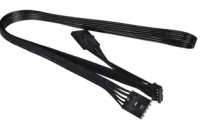

#### THB\_C Header Cable x 1

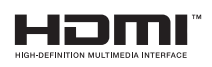

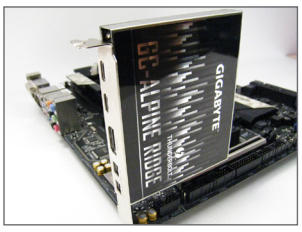

Step 1:

Install the GC-ALPINE RIDGE add-in card in the PCIEX4 slot.

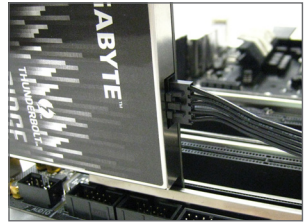

#### Step 2:

Connect one end of the THB\_C header cable to the J1 header on the GC-ALPINE RIDGE add-in card.

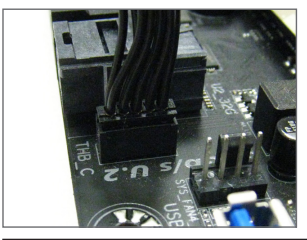

#### Step 3:

Connect the other end of the cable to the THB\_C(Note) header on the motherboard.

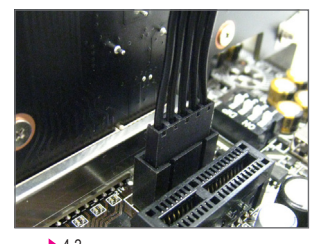

(Note) The THB\_C header cable provided has two connectors. Choose the correct connector according to the THB\_C header on your motherboard.

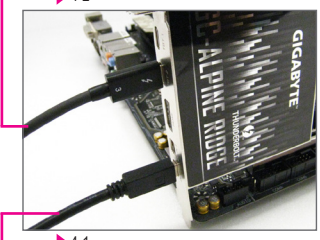

#### Step 4:

Follow the steps below to use the included Mini-DisplayPort cable to connect your graphics card to the GC-ALPINE RIDGE add-in card.

4-1: Connect the cable from the DisplayPort In connector on the GC-ALPINE RIDGE add-in card to the DisplayPort on your graphics card.

4-2: Connect the Thunderbolt™ device's or DisplayPort/ HDMI monitor's cable to the Thunderbolt™ 3 connector on the GC-ALPINE RIDGE add-in card.

- 4-1
  - When connecting DisplayPort/HDMI monitor(s), if you connect the Mini-DisplayPort cable to the DP IN 1 connector, you must connect the monitor's cable to the HDMI connector or Thunderbolt<sup>™</sup> 3 connector 1. If you connect the cable to the DP IN 2 connector, you must connect the monitor's cable to Thunderbolt 3 connector 2. When both of the DP IN 1 and DP IN 2 connectors are connected, you can choose two of the HDMI connector, Thunderbolt<sup>™</sup> 3 connector 1, and Thunderbolt<sup>™</sup> 3 connector 2 to use.
  - Make sure to update the motherboard BIOS to the latest version.

#### Daisy-chaining Thunderbolt<sup>™</sup> Enabled Devices

Refer to the following for connecting Thunderbolt<sup>w</sup>-enabled devices in a daisy-chaining configuration. The following are single-port configurations. (Make sure the Thunderbolt<sup>w</sup>-enabled devices to be daisy-chained have both Thunderbolt<sup>w</sup> in and out ports.)

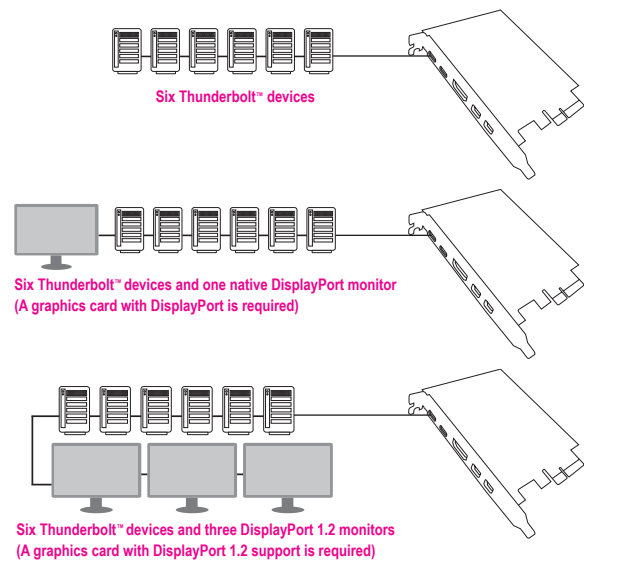

#### **Installing the Driver**

After the computer starts, install the driver for the GC-ALPINE RIDGE add-in card. Insert the included driver disk and follow the on-screen instructions to install the driver.

Please visit GIGABYTE's global website (http://www.gigabyte.com) and click on **Support & Downloads** for the latest software driver.

## 產品規格

| 晶片     | • | Intel <sup>®</sup> DSL6540 Thunderbolt <sup>™</sup> 3 控制器                               |
|--------|---|-----------------------------------------------------------------------------------------|
| 插座     | • | 2個Thunderbolt <sup>™</sup> 3插座(Thunderbolt <sup>™</sup> 3插座1/Thunderbolt <sup>™</sup> 3 |
|        |   | 插座2),最高可支援40 Gbps傳輸速度,螢幕可支援至最高                                                          |
|        |   | 4096x2304@60 Hz的解析度                                                                     |
|        |   | * 實際所支援的解析度會依您所使用的顯示卡而有不同。                                                              |
|        | • | 1個HDMI插座,可支援至最高4096x2160@24 Hz的解析度                                                      |
|        |   | * 支援HDMI 1.4版本。                                                                         |
|        | • | 2個Mini-DisplayPort輸入插座(DP IN 1/DP IN 2)                                                 |
|        |   | * 當DP IN 1/DP IN 2插座皆連接外接顧示卡時,HDMI、                                                     |
|        |   | Thunderbolt <sup>™</sup> 3插座1和Thunderbolt <sup>™</sup> 3插座2可以任意選擇                       |
|        |   | 兩個使用。                                                                                   |
|        | • | 1個5-pin J1插座,可經由附件的THB_C插座連接線與主機                                                        |
|        |   | 板的THB_C插座連接                                                                             |
| 介面     | ٠ | PCle 3.0 介面(PCle x4)                                                                    |
| 資料傳輸速度 | • | 每埠可支援至最高40 Gbps雙向傳輸速度                                                                   |
| 支援作業系統 | • | 支援Windows 10/8.1(64-bit)/Windows 7(32-bit/64-bit)                                       |
| 可相容主機板 | • | 請至技嘉網站杳詢有關支援的主機板列表                                                                      |

## 安裝技嘉GC-ALPINE RIDGE卡

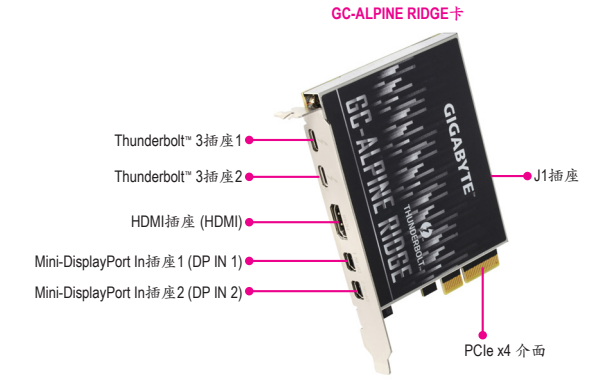

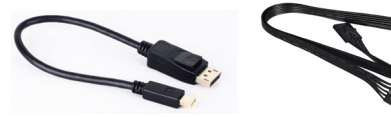

Mini-DisplayPort連接線-2條

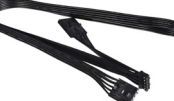

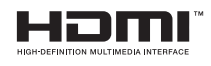

THB\_C插座連接線-1條

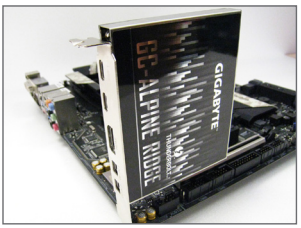

步驟1: 將GC-ALPINE RIDGE卡安裝至PCIEX4插槽。

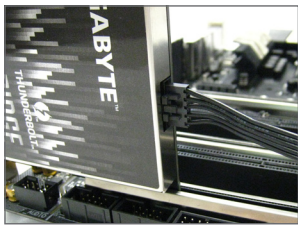

步驟2: 將THB\_C插座連接線的一端連接至GC-ALPINE RIDGE卡上的J1插座。

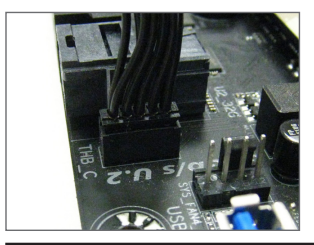

步驟3: 將THB\_C插座連接線的另一端(註)連接至主機板 上的THB\_C插座。

- 10 -

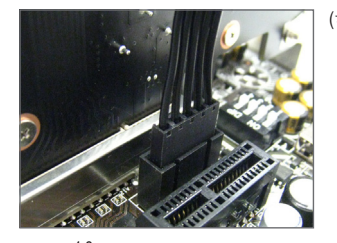

(註) 隨貨附贈的THB\_C插座連接線提供雨種 接頭,請依主機板上的THB\_C插座選擇 接頭類型。

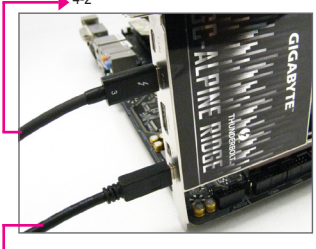

步驟4:

HDMI螢幕。

請依照下列步驟使用所附的Mini-DisplayPort連接 線將您的顏示卡與GC-ALPINE RIDGE卡做連結。 4.1:GC-ALPINE RIDGE卡上的Mini-DisplayPort In插 座需連結至顏示卡的DisplayPort。 4.2:GC-ALPINE RIDGE卡上的Thunderbolt"3插 產則需連結至Thunderbolt"裝置或DisplayPort/

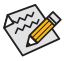

連接DisplayPort或HDMI螢幕時,如果您是將連接線連接至DP IN 1插座,您就必須將螢幕連接線接至HDMI或Thunderbolt<sup>™</sup> 3插座1;若是 連接至DP IN 2,就必須將螢幕連接線接至Thunderbolt<sup>™</sup> 3插座2;若是 連接至DP IN 1和DP IN 2,請將螢幕連接線接至HDMI、Thunderbolt<sup>™</sup> 3插座2(可以任意選擇兩個)。

· 請確認您主機板的BIOS為最新版本。

#### <u>串接Thunderbolt™ 裝置</u>

若要以菊鏈式串接方式串連Thunderbolt™裝置,請參考下列說明。以下為單一連接埠的串接示意圖。(請先確認要串接的裝置皆具備Thunderbolt™輸出 及輸入插座。)

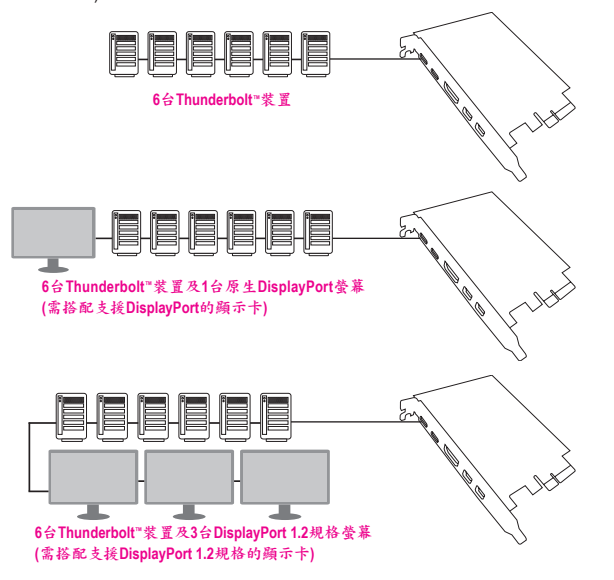

#### 安裝驅動程式

電腦重新開機後,請安裝GC-ALPINE RIDGE的驅動程式。將所附的驅動程式 光碟片插入並且依螢幕指示完成驅動程式的安裝。

請至技嘉網站(http://www.gigabyte.tw)點選「支援與下載」查詢最新版的驅動程式。

## FCC Notice (U.S.A. Only)

This equipment has been tested and found to comply with the limits for a Class B digital device, pursuant to Part 15 of the FCC Rules. These limits are designed to provide reasonable protection against harmful interference in a residential installation. This equipment generates, uses, and can radiate radio frequency energy and, if not installed and used in accordance with the instructions, may cause harmful interference to radio communications. However, there is no guarantee that interference to radio or television reception, which can be determined by turning the equipment off and on, the user is encouraged to try to correct the interference by one or more of the following measures:

- · Reorient or relocate the receiving antenna.
- Increase the separation between the equipment and receiver.
- Connect the equipment into an outlet on a circuit different from that to which the receiver is connected.
- Consult a dealer or experienced TV/radio technician for help.

## Canada, Industry Canada (IC) Notices / Canada, avis d'Industry Canada (IC)

- This Class B digital apparatus complies with Canadian ICES-003 and RSS-210.
- Operation is subject to the following two conditions: (1) this device may not cause interference, and (2) this device must accept any interference, including interference that may cause undesired operation of the device.
- Cet appareil numérique de classe B est conforme aux normes canadiennes ICES-003 et RSS-210.
- Son fonctionnement est soumis aux deux conditions suivantes : (1) cet appareil ne doit pas causer d'interférence et (2) cet appareil doit accepter toute interférence, notamment les interférences qui peuvent affecter son fonctionnement.

#### Declaration of Conformity

#### We, Manufacturer/Importer,

G.B.T. Technology Trading GMbH Address: Bullenkoppel 16, 22047 Hamburg, Germany Declare that the product Product Targe: PCIe add in card Product Nare; G.C.ALPINE RIDGE

conforms with the essential requirements of the following directives:

#### EMC Directive 2014/30/EU:

| $\boxtimes$ | Conduction & Radiated Emissions: | EN 55022:2010/AC2011      |
|-------------|----------------------------------|---------------------------|
| $\boxtimes$ | Immunity:                        | EN 55024:2010             |
| $\boxtimes$ | Power-line harmonics:            | EN 61000-3-2:2006+A2:2009 |
| $\boxtimes$ | Power-line flicker:              | EN 61000-3-3:2013         |

#### Low Voltage Directive 2014/35/EU:

| Safety: | EN60950-1:2006+A11:2009+A12:2011+A2:2013 |
|---------|------------------------------------------|
|         |                                          |

#### RoHS Directive 2011/65/EU

| $\boxtimes$ | Restriction of use of certain       | This product does not contain any of the restricted |
|-------------|-------------------------------------|-----------------------------------------------------|
|             | substances in electronic equipment: | substances listed in Annex II, in concentrations    |
|             |                                     | and applications banned by the directive.           |

CE marking

| ar Kiriy | CE                  |            |             |  |
|----------|---------------------|------------|-------------|--|
|          |                     | Signature: | Timmy Huang |  |
| (Stamp)  | Date: Jul. 29, 2016 | Name:      | Timmy Huang |  |

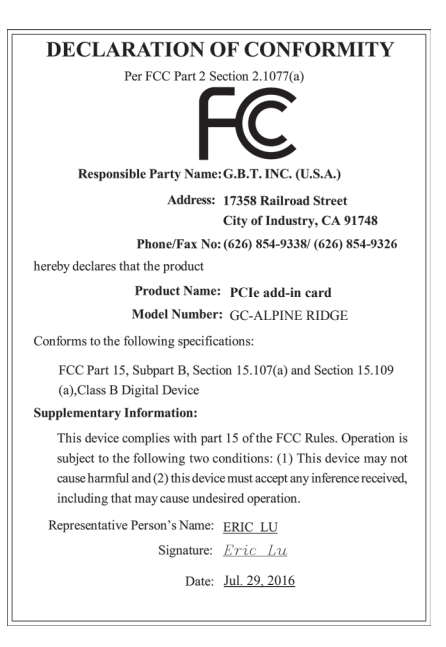